Updated 4/2/21 Using the Website

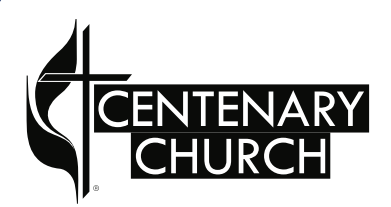

# **Realm Tutorials** Features

## **Realm Features**

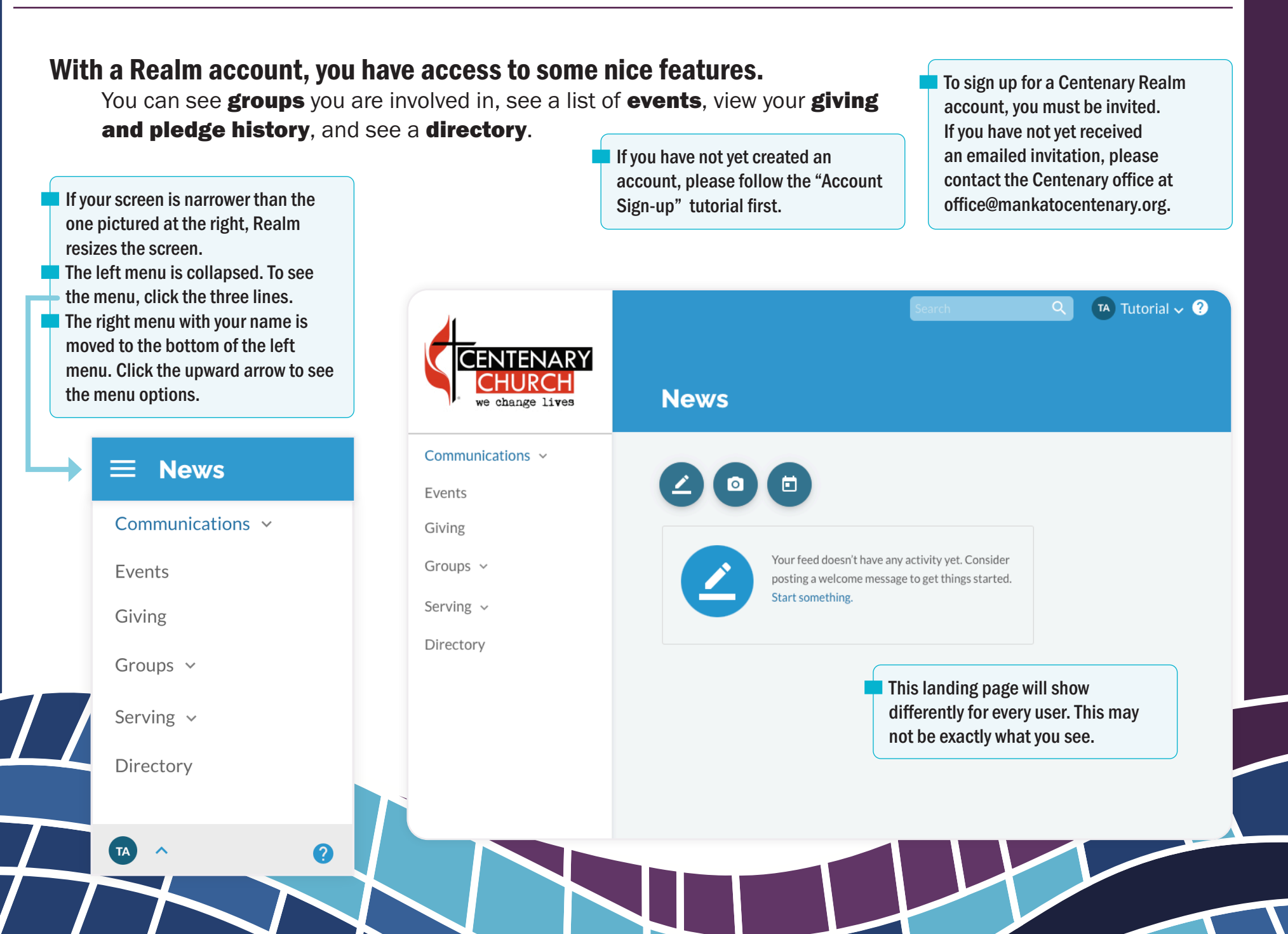

# **Realm Features**

**1**.... To see the groups you are involved in, or events for those groups.

| Communications ~           |                                                                         |                                                                                                    |
|----------------------------|-------------------------------------------------------------------------|----------------------------------------------------------------------------------------------------|
| Events Giving              | MY EVENTS                                                               | ALL EVENTS Q Search by Event Name                                                                    |
| Groups ^                   | All Events from Apr 03 to Apr 30                                        |                                                                                                    |
| Centenary United Methodist | SUN   APR 4, 2021                                                       | FILTER                                                                                               |
| Church                     | 10:00 AM                                                                | All Dates Today                                                                                      |
| Test Group<br>Find Groups  | Sunday Service Onlin<br>10:00 AM - 11:00 AM                             | Custom Dates                                                                                         |
| Serving ~                  | WED   APR 7, 2021                                                       | DISPLAY                                                                                              |
| Directory                  | 6:30 PM WEDNESDAY NIGHT ADU<br>Two Streams: Racism<br>6:30 PM - 7:30 PM | All Events     All Events     All Events     All Events     All Events     All Events     All Events |
|                            |                                                                         | RSVP                                                                                                 |
|                            | SUN   APR 11, 2021                                                      | Events I've PS\/D'd for                                                                              |

#### Using the Website

### **Realm Features**

- **2....** You can view your giving history as well as your pledge history on the Giving page.
- **3....** You are able to view history for past years by choosing a date range in this menu.
- 4.... You can see current and past pledges by clicking the Current Pledges menu and choosing Past Pledges.

| CURRENT PLEDGES | ^ |
|-----------------|---|
| Past Pledges    |   |
| Current Pledges |   |

**5....** Print the gifts by clicking the print icon and pressing the Print button in the next dialogue box.

#### Giving

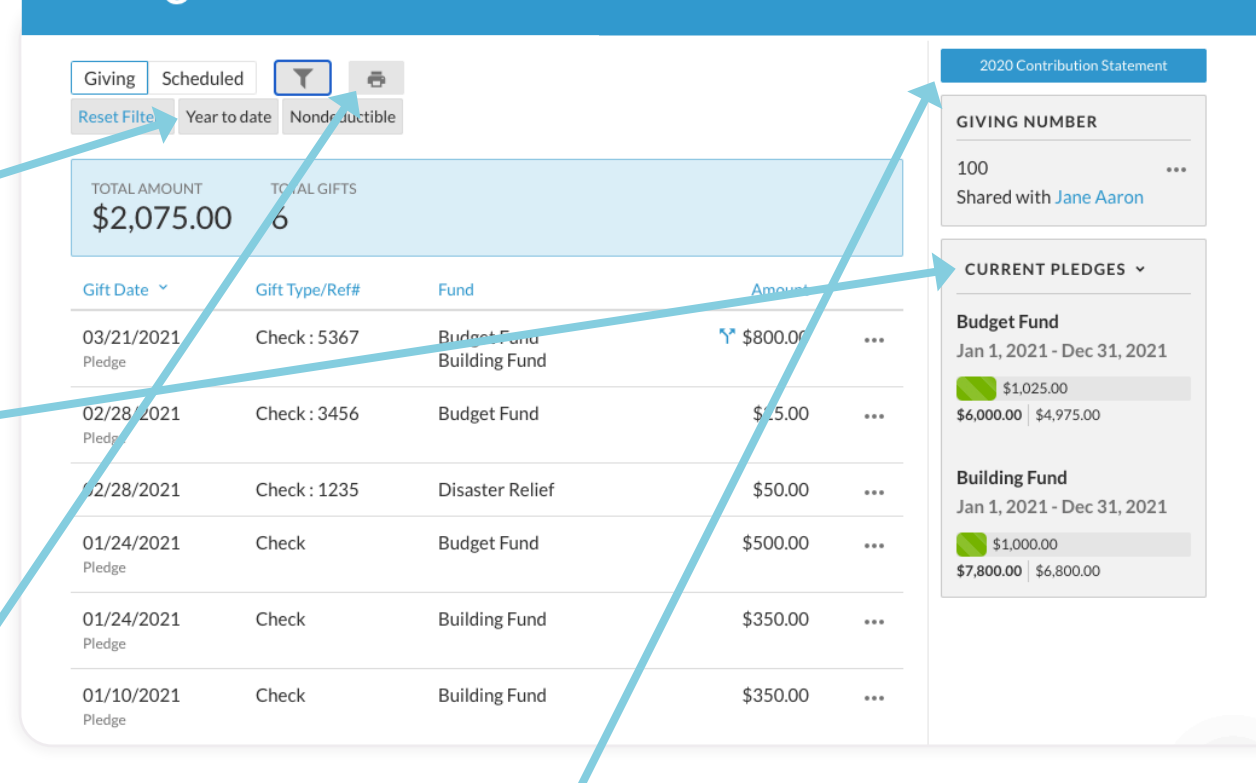

**6**.... From February 1 to April 30th this button appears and you can print a statement for the previous year.

Using the Website

7.... Click on Directory to see a directory of members. Only people who have Realm accounts will show up in the directory. We will encourage churchwide Realm adoption, so everyone can be listed in the directory.

| Communications ~ | Q     | Search                           |  |
|------------------|-------|----------------------------------|--|
| Events           |       |                                  |  |
| Events           |       | James Aaron                      |  |
| Giving           |       | (843) 555-8311                   |  |
| Groups           |       | James@reamconnectuemo.mk         |  |
| Groups .         |       | Jim Abrams                       |  |
| Serving ~        |       | (843) 555-3209                   |  |
| Directory        |       | Jim@realmconnectdemo.link        |  |
| Directory        |       |                                  |  |
|                  |       | Mary Abrams                      |  |
|                  | 0     | Mary@realmconnectdemo.link       |  |
|                  |       |                                  |  |
|                  |       | Rachael Acorn                    |  |
|                  |       | (843) 555-2389                   |  |
|                  |       | kenny.watts@reamconnectdemo.link |  |
|                  |       | Lin Adams                        |  |
|                  | 0     | (843) 555-2679                   |  |
|                  |       | lin@realmconnectdemo.link        |  |
|                  |       | Den Alexander                    |  |
|                  | i 🛛 🚮 | Ben Alexander<br>(843) 555-5294  |  |
|                  |       | Ren Oreslandstations link        |  |